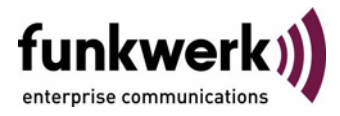

## Benutzerhandbuch bintec R4100 / R4300 Auxiliary

Copyright <sup>©</sup> 17. Juli 2006 Funkwerk Enterprise Communications GmbH Version 1.0

| Ziel und Zweck                                                                                                    | Ik Dieses Dokument ist Teil des Benutzerhandbuchs zur Installation und Konfiguration von bintec-Ga<br>ways ab Software-Release 7.4.5. Für neueste Informationen und Hinweise zum aktuellen Softwa<br>Release sollten Sie in jedem Fall zusätzlich unsere Release Notes lesen – insbesondere, wenn<br>ein Software-Update zu einem höheren Release-Stand durchführen. Die aktuellsten Release Not<br>sind zu finden unter www.funkwerk-ec.com.                                                                                                    |                                                                                                    |
|----------------------------------------------------------------------------------------------------|----------------------------------------------------------------------------------------------------|----------------------------------------------------------------------------------------------------|
| Haftung Der Inhalt dieses Handbuchs wurde mit größter Sorgfalt erarbeitet. Die A<br>gelten jedoch nicht als Zusicherung von Eigenschaften Ihres Produkts. I<br>nications GmbH haftet nur im Umfang ihrer Verkaufs- und Lieferbeding<br>Gewähr für technische Ungenauigkeiten und/oder Auslassungen. |                                                                                                    | rgfalt erarbeitet. Die Angaben in diesem Handbuch<br>Iften Ihres Produkts. Funkwerk Enterprise Commu-<br>tufs- und Lieferbedingungen und übernimmt keine<br>Auslassungen. |
|                                                                                                    | Die Informationen in diesem Handbuch können ohne Ankündigung geändert werden. Zusätzliche In<br>formationen sowie <b>Release Notes</b> für bintec-Gateways finden Sie unter www.funkwerk-ec.com.<br>Als Multiprotokollgateways bauen bintec-Gateways in Abhängigkeit von der Systemkonfiguration<br>WAN-Verbindungen auf. Um ungewollte Gebühren zu vermeiden, sollten Sie das Produkt unbeding<br>überwachen. Funkwerk Enterprise Communications GmbH übernimmt keine Verantwortung für Da<br>tenverlust, ungewollte Verbindungskosten und Schäden, die durch den unbeaufsichtigten Betrieb des<br>Produkts entstanden sind. |                                                                                                    |
|                                                                                                    |                                                                                                    |                                                                                                    |
| Marken                                                                                                    | bintec und das bintec-Logo sind eingetragene Warenzeichen der Funkwerk Enterprise Communications GmbH.                                                                                                    |                                                                                                    |
|                                                                                                    | Erwähnte Firmen- und Produktnamen sind in der<br>bzw. Hersteller.                                                                                                    | Regel Warenzeichen der entsprechenden Firmen                                                                                                    |
| Copyright                                                                                                    | Alle Rechte sind vorbehalten. Kein Teil dieses Handbuchs darf ohne schriftliche Genehmigung der Fir-<br>ma Funkwerk Enterprise Communications GmbH in irgendeiner Form reproduziert oder weiterverwer-<br>tet werden. Auch eine Bearbeitung, insbesondere eine Übersetzung der Dokumentation, ist ohne<br>Genehmigung der Firma Funkwerk Enterprise Communications GmbH nicht gestattet.                                                                                                    |                                                                                                    |
| <b>Richtlinien und Normen</b>                                                                                                    | bintec-Gateways entsprechen folgenden Richtlinien und Normen:<br>R&TTE-Richtlinie 1999/5/EG<br>CE-Zeichen für alle EU-Länder                                                                                                    |                                                                                                    |
|                                                                                                    |                                                                                                    |                                                                                                    |
|                                                                                                    |                                                                                                    |                                                                                                    |
|                                                                                                    | Weitere Informationen finden Sie in den Konformit                                                                                                    | ätserklärungen unter www.funkwerk-ec.com.                                                                                                    |
| Wie Sie Funkwerk Enterprise<br>Communications GmbH<br>erreichen                                                                                                    | Funkwerk Enterprise Communications GmbH<br>Südwestpark 94<br>D-90449 Nürnberg<br>Deutschland<br>Telefon: +49 180 300 9191 0<br>Fax: +49 180 300 9193 0<br>Internet: www.funkwerk-ec.com                                                                                                    | bintec France<br>6/8 Avenue de la Grande Lande<br>F-33174 Gradignan<br>Frankreich<br>Telefon: +33 5 57 35 63 00<br>Fax: +33 5 56 89 14 05<br>Internet: www.bintec.fr      |
|                                                                                                    |                                                                                                    |                                                                                                    |

| 1 | Menü Auxiliary   | 3 |
|---|------------------|---|
|   | Index: Auxiliary | 9 |

## 1 Menü Auxiliary

Im Folgenden werden die Felder des Menüs AUXILIARY beschrieben.

```
      R4100 Setup Tool
[AUXILIARY]: Settings
      Funkwerk Enterprise Communications GmbH
MyGateway

      Serial Port
      : none

      Line speed
      : 19200

      Active Profile
      : Profile 1

      Available Profiles:
      Profile 1

      Profile 1
      Profile 3

      Profile 4
      SAVE

      CANCEL
```

Mit seinem Analog-/GSM-Interface (auxiliary) unterstützt das Gateway auch den Anschluß analoger und GSM-Modems (z. B. als Backup). Dazu können Sie im Prinzip jedes Hayes- bzw. GSM07.07-kompatible Modem mit serieller Schnittstelle verwenden. Folgende Modems sind für bintec erfolgreich getestet worden:

- US Robotics Sportster Flash (Analogmodem)
- US Robotics 56K Faxmodem (Analogmodem)
- Siemens TC35i (GSM-Modem).

|         | T<br>T<br>T |
|---------|-------------|
| · · · · |             |

Um das Modem an ein bintec-Gateway anzuschließen, benötigen Sie ein spezielles Kabel für den Konsolen-Port Ihres Gateways.

**Hinweis** 

## Pin-Belegung Modemkabel:

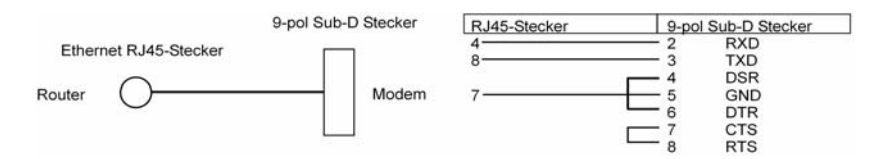

Abbildung 1-1: Spezifikation Kabel für die AUX-Schnittstelle zum Modem

Die Konfiguration erfolgt im Menü Auxiliary.

Das Menü Auxiliary besteht aus folgenden Feldern:

| Feld        | Wert                                                                                                    |  |
|-------------|----------------------------------------------------------------------------------------------------|--|
| Serial Port | Hier wählen Sie aus, welche serielle Schnitt-<br>stelle Sie für den Anschluss an das Modem nut-<br>zen wollen.                       |  |
|             | Zur Verfügung stehen:                                                                                                    |  |
|             | none (Standardwert): Die serielle Schnitt-<br>stelle wird f ür den Anschluss eines Modems<br>nicht verwendet.                        |  |
|             | <ul> <li>console: Sie verwenden die Konsolen-<br/>schnittstelle. Die serielle Konsole steht<br/>nicht mehr zur Verfügung.</li> </ul> |  |

| Feld              | Wert                                                                                                    |
|-------------------|----------------------------------------------------------------------------------------------------|
| Line speed        | Hier wählen Sie die Geschwindigkeit, mit der<br>das Modem vom Gateway angesprochen wird<br>(in bit/s).<br>Zur Verfügung stehen:         |
|                   | <ul> <li>default: Die Baud Rate der seriellen Termi-<br/>nal-Verbindung wird beibehalten. (9600 im<br/>Auslieferungszustand)</li> </ul> |
|                   | Alle anderen Werte bedeuten, dass das<br>Modem mit der entsprechenden Geschwindig-<br>keit in bit/s angesprochen wird.                  |
|                   | 9600                                                                                                    |
|                   | <ul> <li>19200: Standardwert; für die Kommunikati-<br/>on mit einem GSM-Modem empfohlen.</li> </ul>                                     |
|                   | <b>38400</b>                                                                                                    |
|                   | <b>5</b> 7600                                                                                                    |
|                   | 115200: Für die Kommunikation mit einem<br>analogen Modem empfohlen.                                                                    |
| Active Profile    | Hier wählen Sie das Profil aus, dessen Vorga-<br>ben für die Kommunikation mit dem Modem<br>verwendet werden.                           |
| Profile <1 bis 4> | Untermenüs zur Konfiguration der entspre-<br>chenden Profile.                                                                           |

Tabelle 1-1: Felder im Menü **AUXILIARY** 

Über die Konfiguration der Profile können Sie unterschiedliche Vorgaben für die Kommunikation zwischen Gateway und Modem definieren.

| R4100 Setup Tool<br>[AUXILIARY][SETUP]: Modem Conf:                                                                          | Funkwerk Enterprise Communications GmbH<br>iguration MyGateway |
|----------------------------------------------------------------------------------------------------|----------------------------------------------------------------|
| Profile Configuration                                                                                                    |                                                                |
| Incoming Dispatch Item<br>SIM card uses PIN<br>Modem Escape Character<br>Additional Init Sequence<br>Access Point Name (APN) | : isdnlogin<br>: +<br>: ATX3&K3\V1<br>:                        |
| SAVE                                                                                                    | CANCEL                                                         |
|                                                                                                    |                                                                |

Das Menü für das jeweilige Profil enthält folgende Felder:

| Feld                   | Wert                                                                                                    |  |
|------------------------|----------------------------------------------------------------------------------------------------|--|
| Incoming Dispatch Item | Hier wählen Sie aus, welchem Subsystem de<br>Gateways ein über das Modem eingehender<br>Ruf zugewiesen werden soll.            |  |
|                        | Zur Verfügung stehen:                                                                                                    |  |
|                        | disable: Es erfolgt keine Rufannahme.                                                                                          |  |
|                        | PPP dialin: Der Ruf wird dem PPP-Sub-<br>system zugewiesen.                                                                    |  |
|                        | <ul> <li>isdnlogin: Der Ruf wird dem ISDN-Login-<br/>Subsystem zugewiesen.</li> </ul>                                          |  |
|                        | Standardwert ist isdnlogin.                                                                                                    |  |
| SIM card uses PIN      | Hier geben Sie die PIN Ihres GSM-Modems ein, sofern Ihr Modem dies erfordert.                                                  |  |
|                        | Die Eingabe einer falschen PIN unterbindet die<br>Kommunikation mit dem Modem, bis der Ein-<br>trag im Profil korrigiert wird. |  |

| Feld                        | Wert                                                                                                    |
|-----------------------------|----------------------------------------------------------------------------------------------------|
| Modem Escape Charac-<br>ter | Der Wert für dieses Feld ist per Default auf " +"<br>gesetzt. Er sollte nur dann verändert werden,<br>wenn der Escape Character des Modems ein<br>anderer ist.                                                                                                    |
| Additional Init Sequence    | Hier können Sie einen Initialisierungsstring für<br>Ihr Modem eingeben. Per Default ist der Befehl<br>ATX3 eingestellt. (Das Modem wartet vor dem<br>Wählen nicht auf ein Freizeichen.) Sie können<br>weitere AT-Befehle durch Semikola getrennt<br>anhängen. Die Eingabe ist hier auf 40 Zeichen<br>begrenzt.                                                                                                    |
|                             | Stellen Sie sicher, dass Sie hier auch den<br>Befehl zur Aktivierung der XON/XOFF Software<br>Flow Control eingeben. Dieser ist herstellerab-<br>hängig und kann nicht automatisch eingestellt<br>werden. Die Befehlssequenz erfahren Sie ggf.<br>im Handbuch Ihres Modems oder beim Herstel-<br>ler.<br>Beispiele: Für Siemens TC35i lautet die<br>Sequenz <i>ATX3\Q1</i> und für US-Robotics lautet<br>sie <i>ATX3&amp;I2</i> . |
| Access Point Name<br>(APN)  | Wenn GPRS benutzt werden soll, ist hier der<br>sogenannte Access Point Name des Providers<br>einzutragen, z.B internet.eplus.de bei eplus<br>usw. Maximal können 40 Zeichen eingegeben<br>werden.                                                                                                    |
|                             | Wird hier nichts oder ein falscher APN angege-<br>ben, so funktioniert eine konfigurierte GPRS<br>Verbindung nicht.                                                                                                    |

Tabelle 1-2: Felder im Menü PROFILE <1 BIS 4>

Menü Auxiliary

## Index: Auxiliary

| Α | Access Point Name (APN)<br>Active Profile<br>Additional Init Sequence<br>Analog-/GSM-Interface<br>Analoge Anschlüsse | 7<br>5<br>7<br>3<br>3 |
|---|----------------------------------------------------------------------------------------------------|-----------------------|
| G | GSM Modem                                                                                                    | 3                     |
| I | Incoming Dispatch Item                                                                                               | 6                     |
| L | Line speed                                                                                                    | 5                     |
| Μ | Modem<br>Modem Escape Character                                                                                      | 3<br>7                |
| Ρ | Profile 1 bis 4<br>Profilkonfiguration                                                                               | 5<br>5                |
| S | Serial Port<br>SIM card uses PIN                                                                                     | 4<br>6                |